## Student Multi-factor Enrollment

South Orange County Community College District

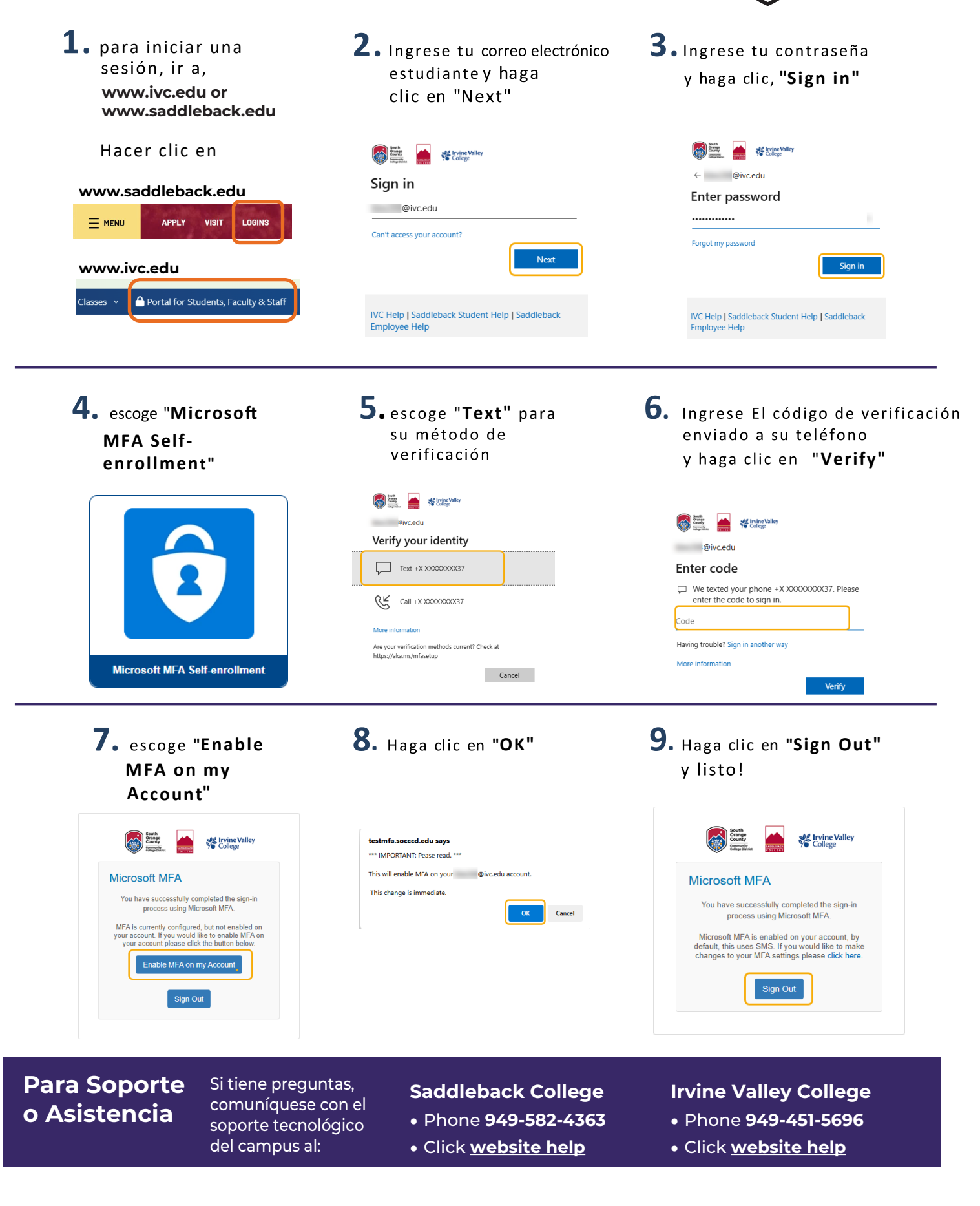